### NAVIGATING AND MAINTAINING YOUR 'MY CPA PROFILE'

You can return to your profile at any time to update\* your contact information post-secondary information or to view your account.

\*It is important that you keep your address, email address(es), post-secondary education history and employment information in the My CPA profile up to date if anything changes.

When you log into your <u>My CPA profile</u>, prior to enrolling into CPA PEP or CPA preparatory courses, you will see the following 'limited' navigation menu on the left. (Once you are enrolled into CPA PEP or CPA preparatory courses you will see additional menu items)

| Му СРА                      |      |
|-----------------------------|------|
| ▼ MY PROFILE                |      |
| CONTACT INFORMATION         |      |
| EDUCATION HISTORY & DESIGNA | TION |
| CPA ACCOUNT                 |      |
| RESET PASSWORD              |      |
| ▼ PROGRAM ADMISSION         |      |
| TRANSCRIPT ASSESSMENT       |      |
| ADMISSION APPLICATION       |      |

As a prospective learner, several functions can be performed through your My CPA profile, including:

| Menu Item             | Purpose                                                                          |
|-----------------------|----------------------------------------------------------------------------------|
| MY PROFILE            |                                                                                  |
| CONTACT INFORMATION   | Your personal information including your preferred email address (also your      |
|                       | login email), and your home address. (This can be updated by you at any time)    |
| EDUCATION HISTORY &   | This should include ALL your post-secondary education and any accounting         |
|                       | related designations if you are an active member. (This can be updated by you    |
| DESIGNATIONS          | at any time, but if updated after a transcript assessment has been requested,    |
|                       | also email the changes you made to <pre>transcriptassessment@cpawsb.ca</pre> )   |
| CPA ACCOUNT           | You can access payment history and invoices/receipts for any services that you   |
|                       | pay for and checking the balance of your account.                                |
| RESET PASSWORD        | You can use this link to have an email sent to your log-in email allowing you to |
|                       | reset your password.                                                             |
| PROGRAM ADMISSION     |                                                                                  |
| TRANSCRIPT ASSESSMENT | You can use this link to request a CPAWSB transcript assessment and to view      |
|                       | your document checklist (showing any outstanding documents required for the      |
|                       | assessment), and also to view your completed assessment.                         |
| ADMISSION APPLICATION | You can use this link to submit an admission application for CPA PEP or CPA      |
|                       | preparatory courses.                                                             |

## Navigating your My CPA profile once you are a student or a candidate

#### Му СРА

▼ MY PROFILE

CONTACT INFORMATION POST-SECONDARY EDUCATION

DESIGNATIONS

CPA ACCOUNT

RESET PASSWORD

- ✓ PROGRAM ADMISSION TRANSCRIPT ASSESSMENT
- ADMISSION APPLICATION REGISTRATIONS

# MODULE REGISTRATION

CFE REGISTRATION

- PROGRAM MANAGEMENT PROGRAM PROGRESS ANNUAL RE-ENROLLMENT
- PROGRAM APPEAL
- STUDENT TAX RECEIPTS

PRACTICAL EXPERIENCE

ACCOMMODATION REQUEST TRANSCRIPT REQUEST Once you have an approved admission application for CPA PEP or for CPA preparatory courses, when you log into your <u>My CPA profile</u>, you will see the full My CPA navigation menu on the left.

In addition to MY PROFILE and PROGRAM ADMISSION, you will now also have 4 additional main menu items:

- REGISTRATIONS
- PROGRAM MANAGEMENT
- PROGRAM REQUESTS
- PRACTICAL EXPERIENCE

The chart below provides details about the additional functions that can be performed from each of these new sections, within your My CPA profile.

| Menu Item             | Purpose                                                                                                    |
|-----------------------|----------------------------------------------------------------------------------------------------|
| REGISTRATIONS         |                                                                                                    |
| MODULE REGISTRATION   | You can register for CPA PEP modules or CPA preparatory courses here.                                                      |
| EXAM REGISTRATION     | You can register for CPA PEP module exams or CPA preparatory course exams here.                                            |
| CFE REGSITRATION      | You can register for the CPA PEP Common Final Exam (CFE) here.                                                             |
| PROGRAM MANAGEMENT    |                                                                                                    |
| PROGRAM PROGRESS      | You can monitor your progress including what CPA preparatory courses or CPA PEP modules you have taken and have remaining. |
| ANNUAL RE-ENROLLMENT  | You can complete annual re-enrollment and pay annual dues here.                                                            |
| PROGRAM APPEAL        | You can make program appeals here.                                                                                         |
| STUDENT TAX RECEIPTS  | You can access annual tax receipts here.                                                                                   |
| PROGRAM REQUESTS      |                                                                                                    |
| ACCOMMODATION REQUEST | You can request workshop and exam accommodations here.                                                                     |
| TRANSCRIPT REQUEST    | You can request a CPA transcript here.                                                                                     |
| PRACTICAL EXPERIENCE  | You can access the Practical Experience portal and the Practical Experience Reporting Tool (PERT) here.                    |

# **Questions? | Who to Contact**

If you need help or have unanswered questions about creating, accessing or navigating your profile, contact an Admission Advisor by emailing admissionadvising@cpawsb.ca or calling 1.866.420.2350 ext. 6001.